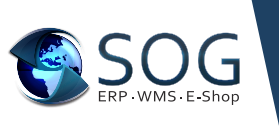

## **SOG Webinare** Webinar Zugang ohne Download der Go To Webinar App

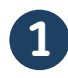

Öffnen Sie zum angegebenen Zeitpunkt für die Teilnahme am Webinar die Bestätigungs-oder Erinnerung E-Mail in Ihrem Posteingang.

| Am Webinar teilnehmen                                                                                                    |
|----------------------------------------------------------------------------------------------------|
| Donnerstag, 24. Februar 2022, 10:00 - 11:00 MEZ                                                                                                    |
| Zum Kalender hinzufügen: Outlook® Kalender   Google Kalender™   iCal®                                                                                                    |
| Klicken Sie auf der Link, um zu dem geplanten Termin am Webinar teilzunehmen:<br>Am Webenzt leine benz<br>Bite beschten Sie: Dieser Link ist ausschließlich für Sie bestimmt und sollte an niemand anderen weitergegeben werden.<br>Vor der Teilnahme die Systemanforderungen überprüfen, um Verbindungsprobleme zu vermeiden. Wehn Sie Die der folgenden Audio-Optioenn:<br>Wehn Sie Die Volgenden Audio-Optioenn:<br>Wehn Sie Die Volgenden Sie über das Mikrofon und die Lautsprecher (VolP) hires Computers mit den Audiofunktionen verbunden. Ein Headset wird empfohlen.<br> |
| WENN SIE HR TELEFON VERWENDEN.<br>Wenn Sie hr Talefon verwenden michten, wahlen Sie "Telefon verwenden", sobald Sie sich im Webinar befinden und wählen die entsprechende Nummer aus der Nummernauswahl, die Ihner<br>monfolgend angezohen wild<br>Degescheitung + 40 721 584 1477<br>Zugerangssoche 44 15-586-565<br>Auldo FNK wird angezogis sobald Sie sich im Webinar befinden<br>Rufen Sie aus einem anderen Land an?                                                                                                    |
| Webinar-ID: 551-289-435                                                                                                    |
| Diese Anmeldung stornieren<br>Wern es Ihnen nicht möglich ist, an diesem Webinar teitzunehmen, können Sie Ihre Anmeidung jederzeit stormieren.                                                                                                    |

## 2

Klicken Sie mit der rechten Maustaste auf die Schaltfläche Am Webinar teilnehmen und anschließend auf Hyperlink kopieren und kopieren Sie diesen in Ihren Browser (Google Chrome oder Microsoft Edge).

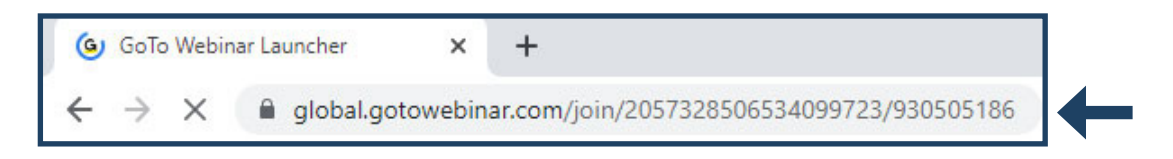

## 3

Fügen Sie den Teilnahmelink in einen Browserfenster (Google Chrome oder Microsoft Edge) ein. Fügen Sie am Ende der URL "**?clientType=html5**" hinzu und drücken Sie die Eingabetaste.Das Webinar startet nun im Browser ohne Download, Der Teilnahmelink sieht dann in etwa so aus:

https://global.gotowebinar.com/join/2057328506534099723/930505186?clientType=html5

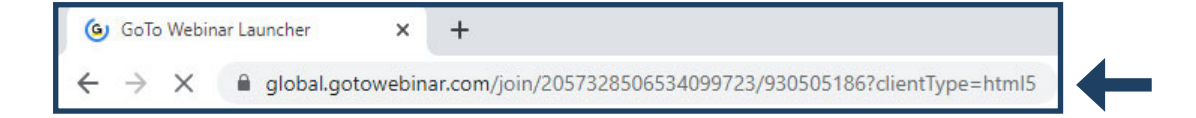